## Instrukcja rejestracji salonu do systemu efines.pl przez system sprzedażowy Glasson

Poniżej znajduje się szczegółowa instrukcja:

## Krok po kroku – jak zarejestrować salon do systemu efines.pl w Glasson:

- 1. Otwórz system sprzedażowy Glasson.
- 2. Przejdź do zakładki **"Ustawienia" > "Rozszerzenia"**.
- 3. Na kafelku efines.pl kliknij przycisk "Aktywuj rozszerzenie".

| \$       | ? Pomoc                                                                | Twój salon / Ustawienia / Rozszerzenia                                                                                                    |                                                                                                    | PP - |
|----------|------------------------------------------------------------------------|----------------------------------------------------------------------------------------------------|----------------------------------------------------------------------------------------------------|------|
|          | Dane firmy Pracownicy Usturi                                           | efines.pl                                                                                                    | MediPay<br>BY MEDIRATY                                                                                                    |      |
|          | <ul> <li>Komunikacja</li> <li>Wyszukiwarka</li> <li>Magazyn</li> </ul> | Calification of the second second secon | <ul> <li>Wiccir-ay</li> <li>Wszystko gotowe: finansowanie, wsparcie,<br/>motywacja zespołu. Finansowanie, które<br/>samo się sprzedaje. Bez formalności,<br/>najszybciej i najwygodniej. Klient obsłużony<br/>w 45 sek. Rozwiązanie, które działa. Klient z<br/>parą okularów, Ty z pieniędzmi.</li> <li>39,00 zł netto / mies.</li> </ul> |      |
|          | Gabinet       Klienci i RODO       Abonament                           | AKTYWUJ ROZSZERZENIE<br>WIĘCEJ INFORMACJI                                                                                                    | AKTYWUJ ROZSZERZENIE<br>WIĘCEJ INFORMACJI                                                                                                    |      |
| <b>@</b> | <ul> <li>Rozszerzenia</li> <li>Rezerwacia Online</li> </ul>            |                                                                                                    |                                                                                                    |      |

- 4. Wypełnij formularz zgłoszeniowy, uzupełniając wszystkie wymagane dane placówki.
- 5. Zaakceptuj treść regulaminu oraz warunki systemu ratalnego.

| 2   | ? Pomoc          | Twój salon / Ustawienia / Fines                                          |   |  |
|-----|------------------|--------------------------------------------------------------------------|---|--|
| Q   | A Dane firmy     | Formularz zgłoszeniowy                                                   | Î |  |
| 60  | Pracownicy       | * IMIĘ                                                                   |   |  |
| R   | 🔞 Usługi         | * NAZWISKO                                                               |   |  |
|     | ợ Komunikacja    | * TELEFON                                                                |   |  |
| ~   | 🝳 Wyszukiwarka   | * EMAIL                                                                  |   |  |
|     | 脊 Magazyn        | * NIP                                                                    |   |  |
| 131 | E Gabinet        | * NUMER KONTA                                                            |   |  |
| 1   | 🍐 Klienci i RODO | Akceptuję treść regulaminu korzystania z serwisu eFines Zobacz regulamin |   |  |
| •   | 🗞 Abonament      | Akceptuję treść regulaminu systemu ratalnego eFines Zobacz regulamin     |   |  |
|     | 날 Rozszerzenia   | WYŚLIJ ZGŁOSZENIE                                                        |   |  |
|     |                  |                                                                          |   |  |

6. Po zatwierdzeniu formularza, zgłoszenie zostaje **automatycznie wysłane i** zaakceptowane.

7. Po zakończeniu procesu, przedstawiciel efines.pl **kontaktuje się telefonicznie z salonem** w celu:

- weryfikacji danych,
- ustalenia adresu do wysyłki materiałów marketingowych.

8. Po zatwierdzeniu zgłoszenia, **weryfikacja następuje automatycznie**, dzięki czemu **salon optyczny od razu uzyskuje możliwość oferowania sprzedaży na raty**.

Po zakończonym procesie rejestracji salon ma możliwość pełnego korzystania z oferty ratalnej efines.pl. ( od razu może korzystać ze sprzedaży ratalnej) Poniżej widok po rejestracji do systemu: